MailTight iPad email configuration

Note: In this tutorial we will be referring to the 'Client' as the actual email software running on the iPad.

The screens have been provided by an iPad 2.

### Settings

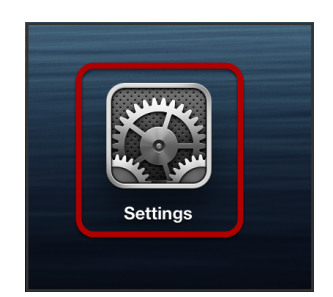

Select: Settings

| iPad ᅙ       |                        |         | 4:01 pm              |                     |
|--------------|------------------------|---------|----------------------|---------------------|
|              | Settings               |         | Mail, Contact        | s, Calendars        |
|              | Airplana Modo          |         | ACCOUNTS             |                     |
|              |                        |         |                      | >                   |
|              | WI-FI                  | liger88 |                      | >                   |
| *            | Bluetooth              | Off     |                      |                     |
|              | Natification Contor    |         |                      | >                   |
|              |                        |         |                      | 2                   |
|              | Control Center         |         |                      |                     |
| C            | Do Not Disturb         |         | Add Account          |                     |
|              |                        |         |                      |                     |
| $\bigotimes$ | General                |         | Fetch New Data       | Push >              |
| ◄»))         | Sounds                 |         |                      |                     |
|              | Wallpapers & Brightne  | SS      | MAIL                 |                     |
|              | Privacy                |         | Preview              | 2 Lines >           |
|              |                        |         | Show To/Cc Label     | $\bigcirc$          |
|              | iCloud                 |         | Flag Style           | Color >             |
|              | Mail, Contacts, Calenc | lars    | Ask Before Deleting  | $\bigcirc$          |
|              | Notes                  |         | Load Remote Images   |                     |
|              | Reminders              |         | Organize By Thread   |                     |
|              | Messages               |         |                      |                     |
|              | FaceTime               |         | Always Bcc Myself    | $\bigcirc$          |
|              | Maps                   |         | Increase Quote Level | On >                |
| $\checkmark$ | Safari                 |         | Signature            | Sent from my iPad > |
|              |                        |         | Default Account      | iCloud >            |

Select: Mail, Contacts, Calendars Select: Add Acount...

# Add Account Type

| iPad ᅙ       |                           | 3:23 pm                    | ⊕ 33% ■ |
|--------------|---------------------------|----------------------------|---------|
|              | Settings                  | Kail, Contacts Add Account |         |
|              |                           |                            |         |
| ≻            | Airplane Mode             | 🗀 iCloud                   |         |
| <b>?</b>     | Wi-Fi                     |                            |         |
| *            | Bluetooth Off             |                            |         |
|              | Notification Contor       | Google                     |         |
|              | Notification Center       | TT TTOOL                   |         |
|              | Control Center            | YAHOO!                     |         |
| C            | Do Not Disturb            | Aol                        |         |
|              |                           |                            |         |
| $\bigotimes$ | General                   | Outlook.com                |         |
| ((۱)         | Sounds                    |                            |         |
| *            | Wallpapers & Brightness   | Other                      |         |
|              | Privacy                   |                            |         |
|              |                           |                            |         |
|              | iCloud                    |                            |         |
|              | Mail, Contacts, Calendars |                            |         |
|              | Notes                     |                            |         |
|              | Reminders                 |                            |         |
|              | Messages                  |                            |         |
|              | FaceTime                  |                            |         |
|              | Maps                      |                            |         |
|              | Safari                    |                            |         |
|              |                           |                            |         |

Select: Other

| iPad 穼       |                           | 3:23 pm                 | ֎ 32% ■   |
|--------------|---------------------------|-------------------------|-----------|
|              | Settings                  | Add Account Other       |           |
|              |                           |                         |           |
| ⊳            | Airplane Mode             | MAIL                    |           |
| <b>?</b>     | Wi-Fi                     | Add Mail Account        | >         |
|              | Pluotooth Off             | CONTACTS                |           |
|              | Bidetootin                | Add LDAP Account        | >         |
|              |                           |                         |           |
|              | Notification Center       |                         | · · · · · |
|              | Control Center            | CALENDARS               |           |
| C            | Do Not Disturb            | Add CalDAV Account      | >         |
|              |                           | Add Subscribed Calendar | >         |
| $\bigcirc$   | General                   |                         |           |
| <b>(</b> ()) | Sounds                    |                         |           |
|              | Wallpapers & Brightness   |                         |           |
|              | Privacy                   |                         |           |
|              | Thvacy                    |                         |           |
|              | Claud                     |                         |           |
|              |                           |                         |           |
|              | Mail, Contacts, Calendars |                         |           |
|              | Notes                     |                         |           |
|              | Reminders                 |                         |           |
|              | Messages                  |                         |           |
|              | FaceTime                  |                         |           |
|              | Mans                      |                         |           |
|              |                           |                         |           |
|              | Satari                    |                         |           |
|              |                           |                         |           |

#### Select: Add Mail Account

## **New Account Details**

| iPad ᅙ   | 9           |             |                          | 3       | :56 pm   |        |       |      | <b>●</b> 30% | % 💷 '    |
|----------|-------------|-------------|--------------------------|---------|----------|--------|-------|------|--------------|----------|
|          | Sett        | ings        |                          | < Add / | Account  |        | Other |      |              |          |
|          | Airplane Mo | ode         | $\overline{\mathcal{A}}$ | MAIL    |          |        |       |      |              |          |
|          | \\/i_Ei     | Tiq         | ar88                     | Ad      | d Mail A | ccount |       |      | >            |          |
|          |             | nge         |                          | CONT    | ACTS     |        |       |      |              |          |
| *        | Bluetooth   | incel       | () 17 1                  | New     | Accour   | nt     |       | Next | >            |          |
|          | Notifies    |             |                          |         |          |        |       |      | >            |          |
|          | Notifica    | Name        | Joe Sm                   | hith    |          |        |       |      |              |          |
| Ö        | Control     | Email       | jsmith@                  | mailtig | ht.com   |        |       |      |              |          |
| C        | Do Not      | Password    | •••••                    | ••••    |          |        |       |      | >            |          |
|          |             | Description | MailTio                  | ıht     |          |        |       |      | >            |          |
|          | Genera      | Decemption  | Mairrig                  | , inc   |          |        |       |      |              |          |
| <b>N</b> | Sounds      |             |                          |         |          |        |       |      |              |          |
|          | Wallpap     |             |                          |         |          |        |       |      |              |          |
|          | Privacy     |             |                          |         |          |        |       |      |              |          |
|          |             |             |                          |         |          |        |       |      |              |          |
|          | iCloud      |             |                          |         |          |        |       |      |              |          |
|          | Mail, C     |             |                          |         |          |        |       |      |              |          |
|          | Notes       |             |                          |         |          |        |       |      |              |          |
| Q        | W           | ER          |                          | Г       | Υ        | U      |       | 0    | Р <          | $\times$ |
|          | A S         | D           | F                        | G       | Н        | J      | К     | L    | returr       | ו        |
| Ŷ        | z           | ХС          | V                        | ·       | В        | Ν      | Μ     | ! ?  |              | }        |
|          | .?123       | Q           |                          |         |          |        |       | .?   | 123          | ~        |

Replace the following information with your details. Select: **Next** 

#### IMAP

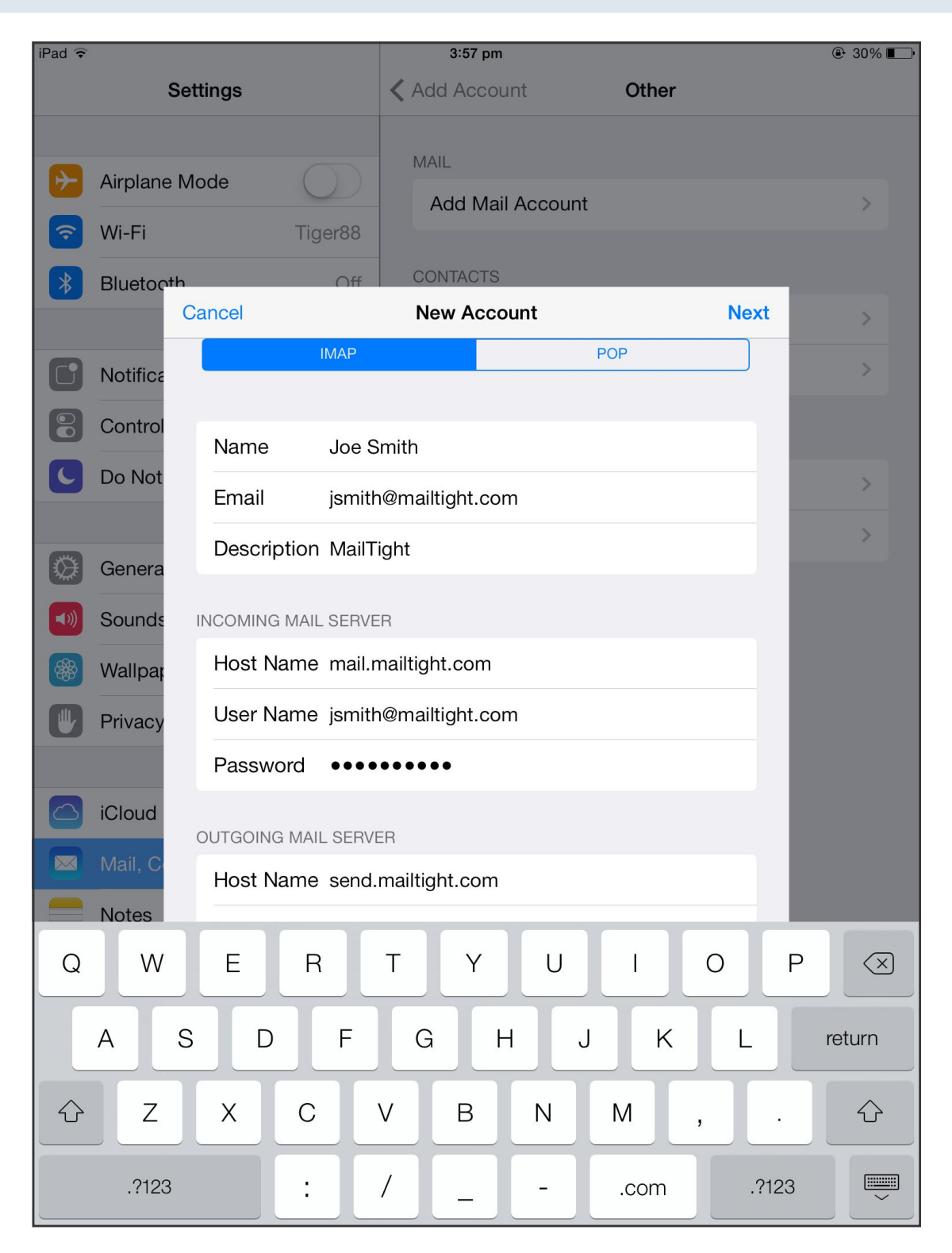

Select: IMAP

# Incoming / Outgoing Mail Server

| iPad ᅙ | 9            |              |          |          | 3:58 pm | ı      |      |      |    |      |    | ֎ 30% <b>■</b> •         |
|--------|--------------|--------------|----------|----------|---------|--------|------|------|----|------|----|--------------------------|
|        | Setti        | ngs          |          | < Add    | d Acco  | unt    |      | Othe | ər |      |    |                          |
|        |              |              |          |          |         |        |      |      |    |      |    |                          |
| ✐      | Airplane Mod | de           | $\sum$   | MAI      | L<br>   |        |      |      |    |      |    |                          |
| Ŷ      | Wi-Fi        | Tig          | er88     | A        | dd Ma   | II ACC | ount |      |    |      |    | >                        |
| *      | Bluetooth    |              | Off      | CON      | NTACTS  |        |      |      |    |      |    |                          |
|        | Car          | ncelne       |          | Ne       | w Acco  | ount   |      |      |    | Next |    | >                        |
| 6      | Notifica     | Email        | jsmith   | @mailti  | ight.co | m      |      |      |    |      |    | >                        |
| 8      | Control      | Description  | MailTi   | ght      |         |        |      |      |    |      |    |                          |
| C      | Do Not       | ICOMING MAIL | . SERVEI | R        |         |        |      |      |    |      |    | >                        |
|        |              | Host Name    | mail.m   | nailtigh | t.com   |        |      |      |    |      |    | >                        |
|        | Genera       | User Name    | jsmith   | @mailti  | ight.co | m      |      |      |    |      |    |                          |
|        | Sounds       | Password     | ••••     |          | •       |        |      |      |    |      |    |                          |
|        | Wallpap      |              |          |          |         |        |      |      |    |      |    |                          |
|        | Privacy      | UTGOING MAII | L SERVE  | R        |         |        |      |      |    |      |    |                          |
|        |              | Host Name    | send.r   | nailtigh | nt.com  |        |      |      |    |      |    |                          |
|        | iCloud       | User Name    | jsmith   | @mailti  | ight.co | m      |      |      |    |      |    |                          |
|        | Mail, C      | Password     | ••••     | ••••     | •       |        |      |      |    |      |    |                          |
|        | Notes        |              |          |          |         |        |      |      |    |      |    |                          |
| 1      | 2            | 3 4          |          | 5        | 6       |        | 7    | 8    | 9  |      | 0  | $\langle \times \rangle$ |
|        | - /          |              | ;        | (        |         | )      | \$   | 8    | &  | @    | r  | return                   |
| #+=    | undo         |              |          | ,        | ?       | !      |      | ,    | "  |      |    | #+=                      |
|        |              |              |          |          |         |        |      | ]    |    |      |    |                          |
|        | ABC          |              |          |          |         |        |      |      |    | A    | BC |                          |

Complete the Following:

Incoming Mail Server:

Host Name mail.mailtight.com

User Name: <username@domain>

Password: <registered password>

Outgoing Mail Server:

Host Name: **send.mailtight.com** User Name: <username@domain> Password: <registered password>

Select: Next

Verifing... will be briefly be displayed.

If the Verifying fails, please check the account settings listed above, or login to www.mailtight.com and select 'My Account'

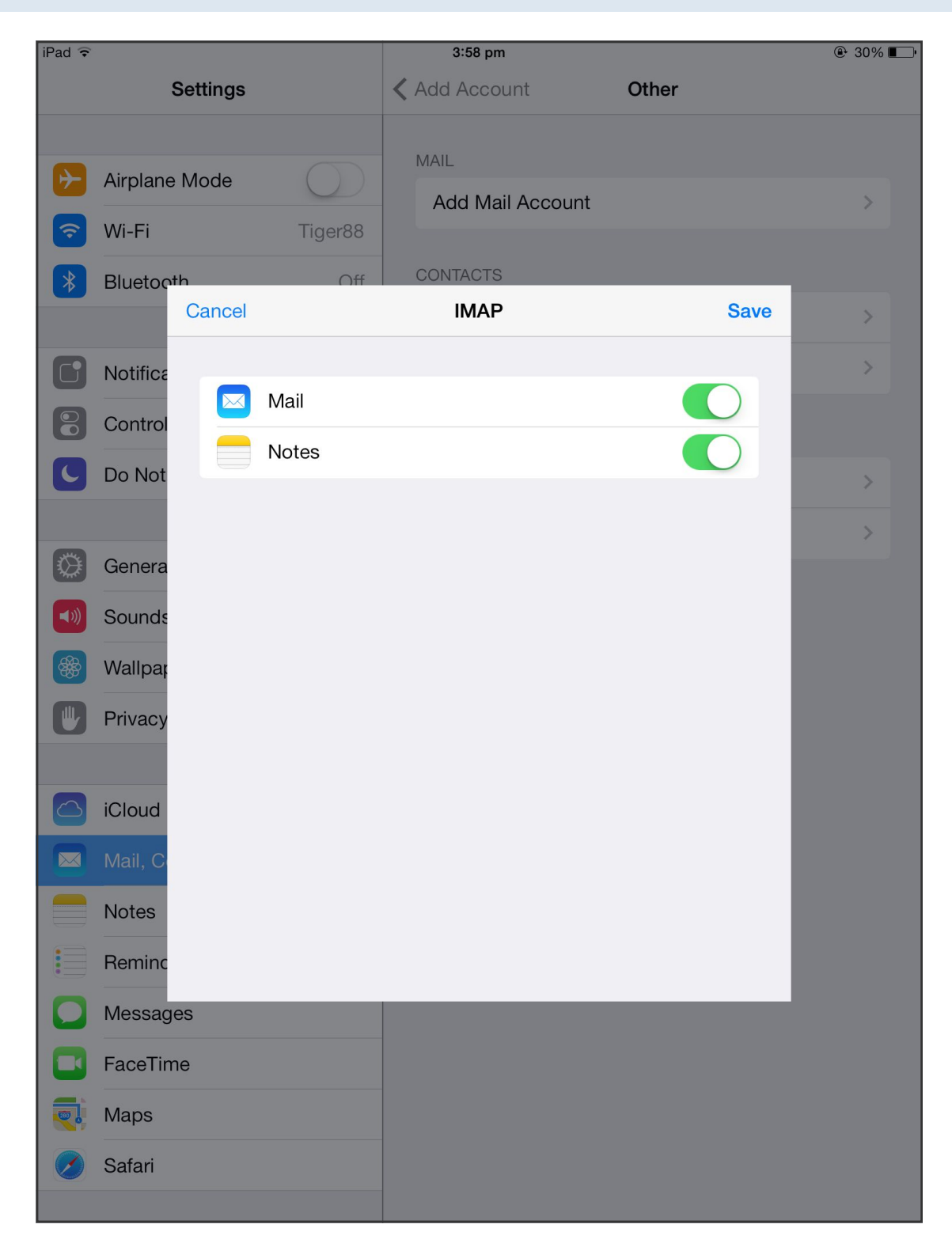

Select: Save

# Additional Step for IMAP Folders

| iPad ᅙ                      |                                       | 4:01 pm                                                                                    | € 29%               |
|-----------------------------|---------------------------------------|--------------------------------------------------------------------------------------------|---------------------|
|                             | Settings                              | Mail, Contacts, C                                                                          | Calendars           |
| <b>⊳</b>                    | Airplane Mode                         | ACCOUNTS<br>iCloud                                                                         | pinden and 4 page   |
| <ul><li></li><li></li></ul> | Wi-Fi Tiger88   Bluetooth Off         | Central Source<br>Mail, Calendars, Notes<br>Octomedia                                      | minders and 4 more  |
|                             | Notification Center<br>Control Center | Mail, Calendars, Notes<br>Oi Account<br>Mail, Calendars, Notes<br>MailTight<br>Mail, Notes | 2                   |
| C                           | Do Not Disturb                        | Add Account                                                                                | >                   |
| ©<br>•>                     | General<br>Sounds                     | Fetch New Data                                                                             | Push >              |
| **                          | Wallpapers & Brightness               | MAIL                                                                                       |                     |
|                             | Privacy                               | Preview                                                                                    | 2 Lines >           |
|                             | iCloud                                | Show To/Cc Label<br>Flag Style                                                             | Color >             |
|                             | Mail, Contacts, Calendars             | Ask Before Deleting                                                                        | $\bigcirc$          |
|                             | Notes                                 | Load Remote Images                                                                         |                     |
|                             | Reminders                             | Organize By Thread                                                                         |                     |
|                             | Messages                              |                                                                                            |                     |
|                             | FaceTime                              | Always Bcc Myself                                                                          | $\bigcirc$          |
|                             | Maps                                  | Increase Quote Level                                                                       | On >                |
| $\checkmark$                | Safari                                | Signature                                                                                  | Sent from my iPad > |
|                             |                                       | Default Account                                                                            | iCloud >            |

Select: **Mail, Contacts, Calendars** (to get to this screen, select the 'Settings ICON' outlined in Step 1.

## **IMAP Account**

| iPad 훅     |                           | 4:01 pm          | <b>④ 1</b> 29% ■       |
|------------|---------------------------|------------------|------------------------|
|            | Settings                  | ✓ Mail, Contacts | MailTight              |
|            |                           |                  |                        |
| ≻          | Airplane Mode             | IMAP             |                        |
| <b>?</b>   | Wi-Fi Tiger88             | Account          | jsmith@mailtight.com > |
| *          | Bluetooth Off             |                  |                        |
|            |                           | Mail             |                        |
|            | Notification Center       | Notes            |                        |
|            | Control Contor            |                  |                        |
|            | Control Center            |                  | Delete Account         |
| C          | Do Not Disturb            |                  |                        |
|            |                           |                  |                        |
|            | General                   |                  |                        |
| <b>(</b> ) | Sounds                    |                  |                        |
|            | Wallpapers & Brightness   |                  |                        |
|            | Privacy                   |                  |                        |
|            |                           |                  |                        |
|            | iCloud                    |                  |                        |
|            | Mail, Contacts, Calendars |                  |                        |
|            | Notes                     |                  |                        |
|            | Reminders                 |                  |                        |
|            | Messages                  |                  |                        |
|            |                           |                  |                        |
|            | Facelime                  |                  |                        |
| <b>.</b>   | Maps                      |                  |                        |
|            | Safari                    |                  |                        |
|            |                           |                  |                        |

Select: IMAP Account (this will take you to account settings)

# **Advanced Settings**

| iPad ᅙ |            |             |            |          | 4:01 pm       |     |           |         |          | (       | ֎ 29% ■                 |
|--------|------------|-------------|------------|----------|---------------|-----|-----------|---------|----------|---------|-------------------------|
|        | S          | ettings     |            | < Mai    | il, Conta     | cts | Mail      | Tight   |          |         |                         |
|        | Airplane I | Mode (      | $\bigcirc$ | IMA<br>A | .P<br>Account |     |           | jsmith  | @mailti  | ght.coi | n >                     |
|        | VVI-FI     |             | iger88     |          |               |     |           |         |          |         |                         |
| *      | Bluetooth  | Cancel      | ∩ff        |          | Account       |     |           |         | Done     |         | $\bigcirc$              |
|        |            | Name        | loe S      | mith     | Account       |     |           |         | Done     |         |                         |
|        | Notifica   |             | 0000       |          |               |     |           |         |          |         |                         |
|        | Control    | Email       | jsmith     | i@mailt  | ight.con      | 1   |           |         | <u> </u> |         |                         |
| C      | Do Not     | Descriptio  | n MailT    | ight     |               |     |           |         |          |         |                         |
|        |            | INCOMING MA | IL SERVE   | R        |               |     |           |         |          |         |                         |
|        | Genera     | Host Nam    | e mail.r   | nailtigh | t.com         |     |           |         |          |         |                         |
|        | Sounds     | User Name   | e jsmith   | n@mailt  | ight.con      | ı   |           |         |          |         |                         |
|        | Wallpap    | Password    | ••••       | ••••     | •             |     |           |         |          |         |                         |
|        | Privacy    | OUTGOING MA | AIL SERVE  | ER       |               |     |           |         |          |         |                         |
|        |            | SMTP        |            |          |               | sen | d.mailtig | ght.com | >        |         |                         |
|        | ICloud     |             |            |          |               |     |           |         |          |         |                         |
|        | Mail, C    | Advanced    |            |          |               |     |           |         | >        |         |                         |
| Q      | W          | E           | R          | т        | Υ             | U   |           |         |          | Ρ       | $\overline{\mathbf{x}}$ |
|        | A          | S D         | F          | G        | Н             |     | J         | к       | L        | r       | eturn                   |
| Ŷ      | Z          | x           |            | V        | В             | Ν   | М         | !       |          | ?       | Ŷ                       |
|        | .?123      | Q           |            |          |               |     |           |         |          | ?123    |                         |

#### Select: Advanced

Note: This is now available, during the set-up process this menu item was not available

### **Changing the Mailbox Behaviors**

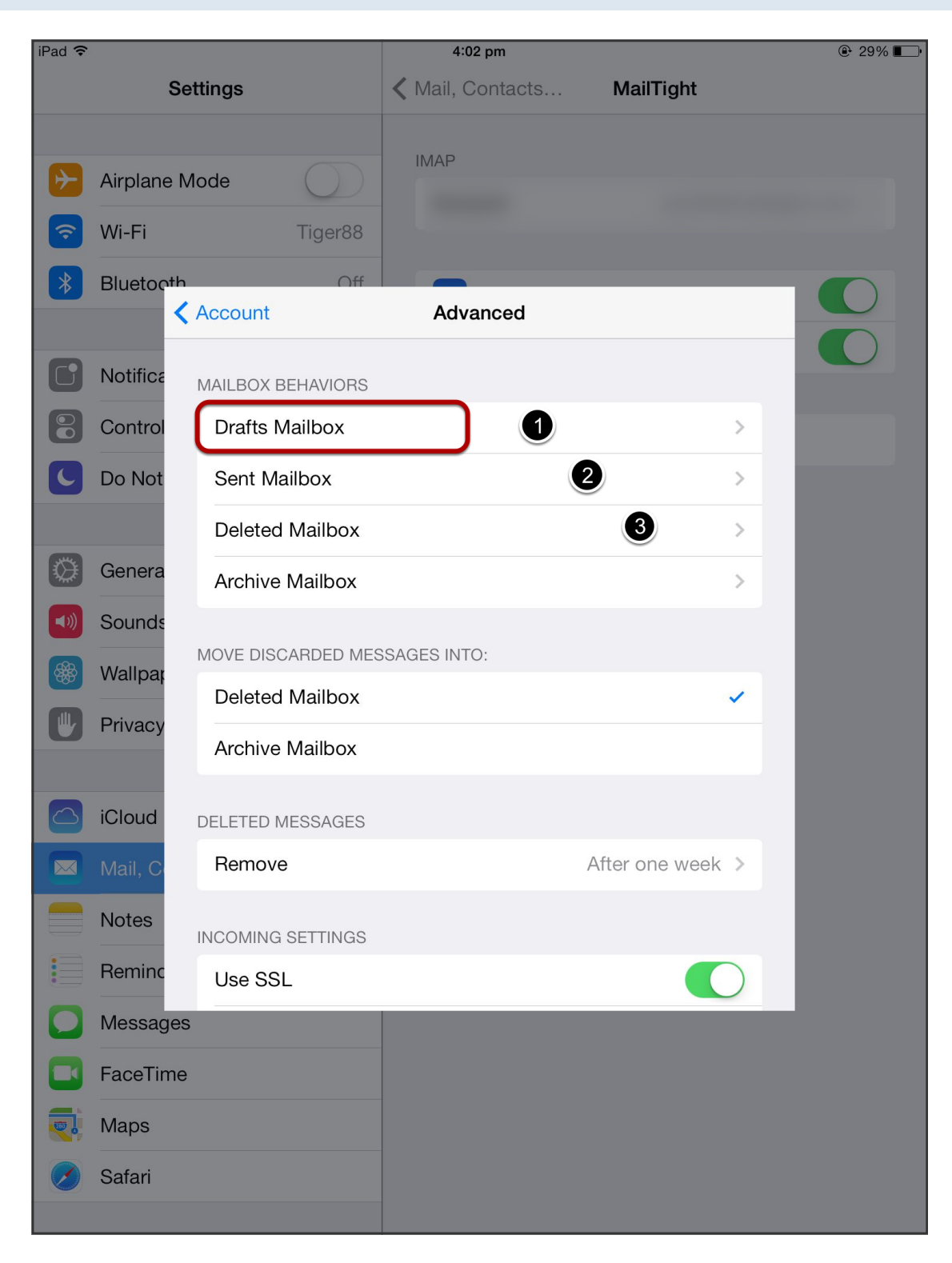

#### Step (1, 2, 3) all need to be completed.

By default these folders are assigned to the iPad. We will move them to the server so that they can interact between the iPad and the server.

A copy of an email sent from the iPad will also appear under 'Sent' items on another email client (Outlooks, Mail, iPhone).

Additional information:

IMAP allows multiple clients to manage the same mailbox IMAP needs to know where the client will store messages on the server The next steps show the client the corresponding folder on the server.

### **Drafts Mailbox**

| iPad ᅙ              | 4:02 pm          | ֎ 29% ■                |
|---------------------|------------------|------------------------|
| Settings            | 🗙 Mail, Contacts | MailTight              |
|                     |                  |                        |
| Airplane Mode       | IMAP             |                        |
| S Wi-Fi Tiger88     | Account          | jsmith@mailtight.com > |
| Bluetooth Off       | - 2              |                        |
| Notifica ON MY IPAD |                  |                        |
| Control Drafts      |                  |                        |
| ON THE SERVER       |                  |                        |
| Genera              |                  |                        |
| Sounds              |                  |                        |
| Wallpar T           |                  |                        |
| Privacy             |                  |                        |
|                     |                  |                        |
| iCloud              |                  |                        |
| Mail, C             |                  |                        |
| Notes               |                  |                        |
| Reminc              |                  |                        |
| Messages            |                  |                        |
| FaceTime            |                  |                        |
| 🯹 Maps              |                  |                        |
| Safari              |                  |                        |
|                     |                  |                        |

On My iPad: Drafts is selected. We will change it to the Server.

On the Server Select: **Drafts** 

## Sent Mailbox

| iPad ᅙ                    | 4:03 pm   |                      |
|---------------------------|-----------|----------------------|
| Settings                  |           | MailTight            |
|                           | IMAP      |                      |
| Airplane Mode             | Account   | ismith@mailtight.com |
| ᅙ Wi-Fi Tiger88           | , locount | Johnaremanaght.oom   |
| Bluetooth Off             | 2         |                      |
| Notifica ON MY IPAD       |           |                      |
| 😮 Control 🛷 Sent          |           |                      |
| C Do Not<br>ON THE SERVER |           |                      |
| Genera                    |           |                      |
| Sounds                    | 0         | ~                    |
| Wallpar Trash             |           |                      |
| Privacy                   |           |                      |
| iCloud                    |           |                      |
| Mail, C                   |           |                      |
| Notes                     |           |                      |
| Reminc                    |           |                      |
| Messages                  |           |                      |
| FaceTime                  |           |                      |
| 🟹 Maps                    |           |                      |
| Safari                    |           |                      |
|                           |           |                      |

On My iPad: Sent is selected. We will change it to the Server.

On the Server Select: **Sent** Select: **Advanced** (to complete the next step)

## **Deleted Mailbox**

| iPad ᅙ   |                        | 4:03 pm          | ● 29% ■                |
|----------|------------------------|------------------|------------------------|
|          | Settings               | ✓ Mail, Contacts | MailTight              |
| <b>₽</b> | Airplane Mode          | IMAP<br>Account  | ismith@mailtight.com_> |
| Ŷ        | Wi-Fi Tiger88          |                  | Jernarennanginteenn v  |
| *        | Bluetooth Off          |                  |                        |
|          | Notifica ON MY IPAD    |                  |                        |
|          | Control <u> </u> Trash |                  |                        |
| C        | Do Not                 |                  |                        |
|          | Genera                 |                  |                        |
|          | Sounds Sent            |                  |                        |
|          | Wallpar 🗇 Trash        |                  | ~                      |
|          | Privacy                |                  |                        |
|          | iCloud                 |                  |                        |
|          | Mail, C                |                  |                        |
|          | Notes                  |                  |                        |
|          | Reminc                 |                  |                        |
| 0        | Messages               |                  |                        |
|          | FaceTime               |                  |                        |
|          | Maps                   |                  |                        |
| Ø        | Safari                 |                  |                        |
|          |                        |                  |                        |

On My iPad: Trash is selected. We will change it to the Server.

On the Server Select: Trash Select: **Advanced** (to complete the next step) IMAP Server Folder configuration is now complete. You can close the application and now use the Mail client.